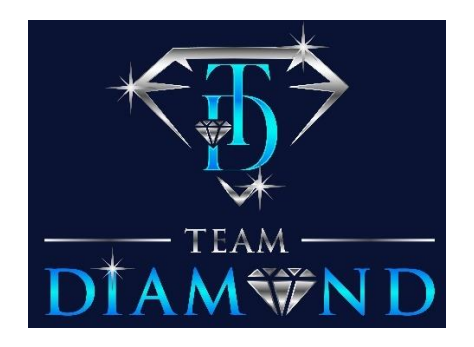

### How to Enroll & Purchase Your \$95 Star Combo Pack

□1. Go to Your Sponsor's Enrollment Link

□2. Click on "Join" on the right side. On a Cellphone Click on the 3 lines and Then Click "Join"

3. Select "FREE Consultant"

□4. Fill out your contact info and follow the prompts to complete your enrollment (When your FREE Enrollment is Completed, you will receive a Welcome Email!)

5. Login your back-office to complete your product purchase at <u>http://www.clubbizssmart.com/Login.aspx</u>

□6. When using cell phone, click on the 3 lines on the top left corner then Click On "Purchase Products"

- □7. Click on "Product Ordering"
- 8. Click on "Upgrade Combo Smart Matrix Join Packs"
- ☑ □9. Click on "Pack 2"
- □10. Click on the Image or "Click Here to Order"
- □11. Click on "Checkout"
  - □12. Payment Method defaults to "Credit Card"

□13. Scroll down the page and Check the 2 Boxes to agree to the Terms and Conditions

□ 14. Click on the Green "Purchase" button and Click "OK" to Confirm Your Purchase

□15. Verify your Billing & Shipping address.

# Note: Your Billing Address must match your credit card statement. Please update the billing address if needed.

□16. After you have Verified Billing Address is Correct, Click on "Next"

□ 17. Click in the Circle next to "New Credit Card" and enter your Credit/Debit Card info.

■ 18. Verify credit/debit card info was entered correctly and then Click on "GO" If completed successfully Click "Finish" If you receive an error message stating your payment did not go through, Click on the Shopping Cart at Top right corner to complete your purchase.

## ■ 19. VERY IMPORTANT: Go to "Genealogy" and Verify you are Active in All 3 Matrices.

A. Click on "Progress Matrix Genealogy"

B. Select the Matrix called "Progressive Smart Matrix \$12" and Verify that you see your name at Top of the Matrix.

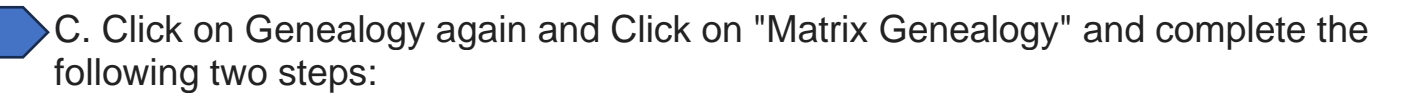

1. Select Matrix Called "Smart Mini 50 Matrix" and verify you see your name at the top of the Matrix

2. Click on the Dropdown again and Select the Matrix called "Smart \$10 Matrix" and verify you see your name at the top of the Matrix

□ 20. GREAT NEWS!...You are All Set to Earn INSTANT CASH IN ALL 3 MATRIX TYPES!

#### Please send your Invite Link to Your Prospects

Go to "Home" & scroll down and look for your "Replicated URL". Also ensure that you sign up one person on your left side in your Binary and one person on your right side in your Binary so you can be Binary qualified to earn Residual Income and 30% Check Matches!!! The Binary Placement Settings is located above your Replicated URL and you can change it from "Auto" to your "Left" or "Right" side by simply clicking on the drop down.

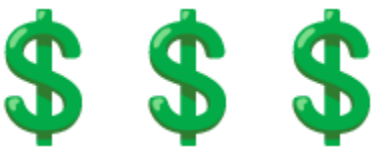

### **Below is a Script You Can Send to Your Prospects:**

Below is a Script that you can use to Pique Interest for CBS. THIS SCRIPT IS WORKING LIKE A CHARM...One of the Team Members Stated that They Already Have 7 People That Responded Stating That They Were Interested in Learning How they can Make \$10K in 30 days.

**PLEASE NOTE:** After your prospect says they want more information, just send them this Short 10-Minute Video with the Exciting Details: <u>http://tdomg.biz</u>

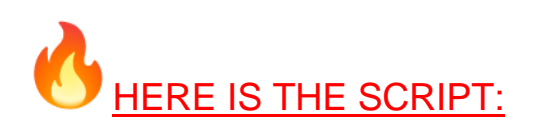

Hi (ENTER THEIR FIRST NAME HERE), I hope all is well with you and your family! I would be remiss if I didn't share this with you.

Do you or anyone you know want to Join Our Club for FREE to Learn How to Earn \$10,000 in the next 30 days?

Please let me know and I'll send a video that Explains the Exciting Details!